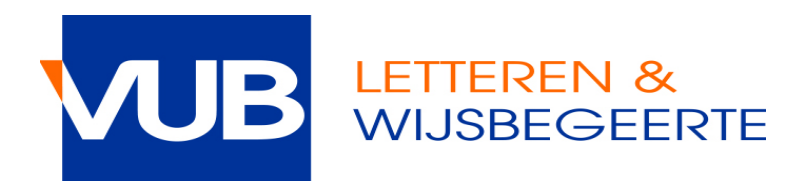

# HOE REGISTREREN VOOR MONDELINGE EXAMENS VIA CANVAS/POINTCARRÉ

## Stap 1.

Klik op de link die verschenen is op canvas bij de aankondiging van het desbetreffende vak.

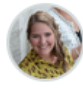

Inschrijven mondeling examen / Enrolment oral exam Evelien VERHOFSTADT Alle secties 26 okt op 10:59

#### Beste studenten

Inschrijven voor het mondeling examen kan vanaf 12/11/2018 (9u) tot 13/01/2018 (23u55) via volgende link:

https://pointcarre.vub.ac.be/index.php?go=course\_viewer&application=application%5Cweblcms& course=13294&tool=appointment&browser=table&pub\_type=2&tool\_action=browser @

Dear students,

It is possible to enroll for the exam between 12-11 (9h) and 13-01 (23h55) through the link below:

https://pointcarre.vub.ac.be/index.php?go=course\_viewer&application=application%5Cweblcms& course=13294&tool=appointment&browser=table&pub\_type=2&tool\_action=browser @

## Stap 2.

Klik op de afsprakenlijst van toepassing.

| VUE                                                                     | 8 POI                                                         | INTCAR     | RE                                                                  |                                                                                                    |                                                                                                    |                     | Homepagina Cur       | sussen Portfolio Help VUE | Kalender Mijn account Rep | NLEN<br>ository Afmelden |
|-------------------------------------------------------------------------|---------------------------------------------------------------|------------|---------------------------------------------------------------------|----------------------------------------------------------------------------------------------------|----------------------------------------------------------------------------------------------------|---------------------|----------------------|---------------------------|---------------------------|--------------------------|
| Poir                                                                    | ntCarré                                                       | Cursussen  | Littérature urbaine multilingue Afspraken                           | Gepubliceerde afsprakenlijsten                                                                                                    |                                                                                                    |                     |                      |                           |                           | 😡 Hulp nodig?            |
| Gep                                                                     | ubliceer                                                      | de afsprak | enlijsten                                                           |                                                                                                    |                                                                                                    |                     |                      |                           |                           |                          |
| 🔓 Afsprakenlijst bevorgen 🤮 Beherr rechten 🚱 Toon alles 🔹 Tabel 🗟 Lijst |                                                               |            |                                                                     |                                                                                                    |                                                                                                    |                     |                      |                           |                           |                          |
| ۲                                                                       | 😪 Alle publicaties 🛞 Gepubliceerd voor mij 📑 Mijn publicaties |            |                                                                     |                                                                                                    |                                                                                                    |                     |                      |                           |                           |                          |
|                                                                         | 1-2/2 1/1                                                     |            |                                                                     |                                                                                                    |                                                                                                    |                     |                      |                           |                           | 1/1                      |
|                                                                         | ST                                                            | ATUS T     | ITEL                                                                | BESCHRIJVING                                                                                                    |                                                                                                    | GEPUBLICEERD        | GEPUBLICEERD<br>DOOR | GEPUBLICEERD<br>VOOR      | VOLGORDE<br>WEERGAVE ↓    |                          |
|                                                                         | 0 5                                                           | a          | cademiejaar 2018-2019 - Eerste zittijd - januari                    | Inschrijven voor dit examen ka<br>It is possible to enroll for the er<br>en F4.104 (25/01).                                                                                                    | n tussen 12/11 en 13/01. Het examen gaat door in lokaal D2.19 (17/01) en F4.104 (25/01).<br>xam between 12-11 (9h) and 13-01 (23/65). The exam will take place in room D2.19 (17/01) | 24/10/2018 om 15:26 | Evellen VERHOFSTADT  | ledereen                  | 3                         | <b>≥</b> ● <b>A</b><br>X |
|                                                                         | -                                                             | ar<br>W    | cademiejaar 2018-2019 - Eerste zittijd - januari -<br>Verkstudenten | The second second secon | n tussen 12/11 en 13/01. Het examen gaat door in lokaal F4.104.<br>xam between 12-11 (9h) and 13-01 (23h55). The exam will take place in room D2.19 (17/01)                          | 24/10/2018 om 15:28 | Evellen VERHOFSTADT  | ledereen                  | 4                         | <b>≥</b> ● <b>⊡</b><br>× |
| Se                                                                      | Selecteralles - Deselecteralles Verwijderselectie - OK 1/1    |            |                                                                     |                                                                                                    |                                                                                                    |                     |                      |                           |                           |                          |

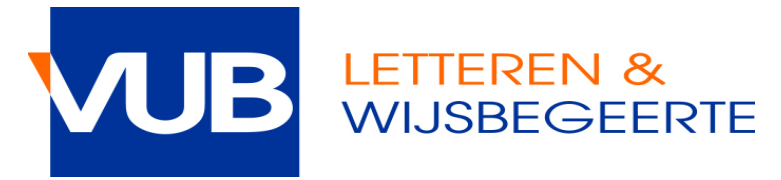

## Stap 3.

Je ziet nu een overzicht van de data en uren waarop je examen kan afleggen, hoeveel studenten er per uur kunnen inschrijven en hoeveel er al ingeschreven zijn.

| START DATUM ↓ | STARTTIJD | EINDTIJD | BESCHIKBAAR  | AFSPRAKEN IN DIT TIJDSLOT | AFSPRAKEN | ACTIES   |
|---------------|-----------|----------|--------------|---------------------------|-----------|----------|
| 17/01/2019    | 14:00     | 14:20    | $\bigotimes$ | Q/1                       |           | X 🖉 🕂 🦔  |
| 17/01/2019    | 14:20     | 14:40    | Θ            | Q/1                       |           | X 🖉 🕸 🗢  |
| 17/01/2019    | 14:40     | 15:00    | Θ            | Q/1                       |           | X 🖉 🕂 👄  |
| 17/01/2019    | 15:00     | 15:20    | Θ            | Q/1                       |           | X 🖉 🕂 👄  |
| 17/01/2019    | 15:20     | 15:40    | $\Theta$     | Q/1                       |           | X 🖉 🕂 👄  |
| 17/01/2019    | 15:40     | 16:00    | Θ            | Q/1                       |           | X 🖉 🕂 👄  |
| 17/01/2019    | 16:00     | 16:20    | Θ            | Q/1                       |           | X 🖉 🕂 👄  |
| 17/01/2019    | 16:20     | 16:40    | Θ            | Q/1                       |           | X 🖉 🕸 🗢  |
| 17/01/2019    | 16:40     | 17:00    | Θ            | an                        | -         | × 🖉 18 👄 |
| 25/01/2019    | 16:00     | 16:20    | $\bigotimes$ | Q/1                       | -         | × 🖉 🖧 👁  |

- 😔 : registratie is mogelijk
- 🚳 : tijdslot is volzet registratie is niet meer mogelijk

😑 : registratie is (nog) niet mogelijk; er kan pas voor dit tijdslot worden ingeschreven als het vorige volzet is

Bovenaan vind je meer informatie over de inschrijvingsperiode: enkel in deze periode kan je zelf inschrijven en uitschrijven. Mogelijk vind je nog extra informatie van de docent.

#### Examen Professionele stage FFG deel II juni 1718

Inschrijven en uitschrijven kan vanaf 25 april 22u tot en met 8 juni 24u.

Eigenschappen van deze afsprakenlijst

- Standaard maximaal aantal afspraken per tijdslot = 3
- Maximaal aantal afspraken per gebruiker = 1
- Gebruikers mogen hun eigen afspraken opnieuw verwijderen
- Gebruikers mogen de namen van gebruikers met een afspraak zien
- Logica volgens dewelke de tijdslots vrijkomen = opeenvolgend vanaf begin van elke dag
  Inschrijvingsperiode = 25/04/2018 om 22:00 untill 08/06/2018 om 00:00

## Stap 4.

Klik op  $\bigcirc$  in de kolom "acties" om je in te schrijven op je gewenste dag en uur.

| 10 •          |           | 1 - 10 / 16 |              |                           |           |        |
|---------------|-----------|-------------|--------------|---------------------------|-----------|--------|
| START DATUM 1 | STARTTIJD | EINDTIJD    | BESCHIKBAAR  | AFSPRAKEN IN DIT TIJDSLOT | AFSPRAKEN | ACTIES |
| 26/04/2018    | 09:00     | 10:00       | $\bigotimes$ | 0/3                       | •         | Q      |
| 26/04/2018    | 09:00     | 10:00       | $\bigotimes$ | 0/3                       | -         | Q      |
| 26/04/2018    | 10:00     | 11:00       | $\bigotimes$ | 0/3                       | -         | Q      |
| 26/04/2018    | 10:00     | 11:00       | $\bigotimes$ | 0/3                       |           | Q      |
| 26/04/2018    | 11:00     | 12:00       | $\bigotimes$ | 0/3                       | -         | Q      |

Als de registratie succesvol is zal je naam in de lijst verschijnen met dit icoon Ø

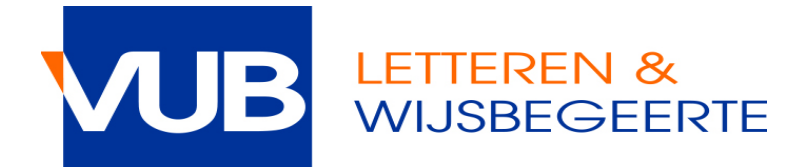

### UITSCHRIJVEN

Je kan je tijdens de inschrijvingsperiode zelf uitschrijven indien je toch niet van plan bent om aan het examen deel te nemen. Je doet dit door in de kolom "acties" op  $\times$  te klikken.

-> dit is niet verplicht maar wel beleefd naar de docent toe!

## WISSELEN

Indien je met een andere student wilt wisselen van tijdsslot, kan je tijdens de inschrijvingsperiode een mail sturen (met de andere student in CC) naar faclw@vub.ac.be. Het faculteitssecretariaat zal jullie afspraken dan wisselen.

### PROBLEMEN

Bij problemen tijdens de inschrijving, contacteer <u>faclw@vub.be</u>. Probeer altijd een screenshot mee te sturen van het probleem.